School of Tally

(A Self-Study Paryas for simplified Education)

## Tally.100

## HOW TO RUN EDUCATIONAL TALLY IN YOUR PC

• DOWNLOAD TALLY ERP9 FROM TALLY WEBSITE:

https://tallysolutions.com/download/

- RUN THE SETUP
- NOW TALLY ICON IS THERE ON YOUR DESKTOP
- DOUBLE CLICK THE ICON
- DOUBLE CLICK ON EDUCATIONAL MODE (OR ALT+W)
- NOW CREATE A COMPANY
- FOLLOW THE CHAPTER WISE STUDY NOTES